## Go to the Series Entry Screen.

The link to this should be part of the Notice of Race (NoR)

- Select the Series that has been entered into (Step 1).
- Select the Update option (Step 2)

| Entry System             | Sail Port Stephens 2009                                                                                                    | 20~26 April 2009 |  |  |
|--------------------------|----------------------------------------------------------------------------------------------------|------------------|--|--|
|                          | Enter Series                                                                                                    |                  |  |  |
|                          | STEP 1: Select Series                                                                                                    |                  |  |  |
|                          | SERIES                                                                                                    |                  |  |  |
|                          | Commodores Cup ~ PHS Cruising [20 - 22 April]                                                                                                    |                  |  |  |
|                          | NSW IRC Championships [24~26 April]                                                                                                    |                  |  |  |
|                          | Sports Boats ~ SMS [24~26 April]                                                                                                    |                  |  |  |
|                          | Performance Cruising [24~26 April]                                                                                                    |                  |  |  |
|                          | Melges 24 Nationals [24~26 April]                                                                                                    |                  |  |  |
| STEP 2: Select an Option |                                                                                                    |                  |  |  |
|                          | ENTRY OPTIONS                                                                                                    |                  |  |  |
|                          | Enter boat ALREADY in TopYacht Boat Register                                                                                                    |                  |  |  |
|                          | Jupdate existing entry details in selected Series                                                                                                  |                  |  |  |
|                          | Enter boat NOT already in <u>TopYacht Boat Register</u> from<br>previous Events. First please double check list below by<br>Sail No and Boat Name! |                  |  |  |
|                          | Click Here to view TopYacht Boat Register/List.                                                                                                    |                  |  |  |
|                          | <u>Click Here</u> to change Main Contact for existing boat.                                                                                        |                  |  |  |
|                          | <u>Click Here</u> For assistance: contact the event organisers.                                                                                    |                  |  |  |
|                          | STEP 3: Press Submit                                                                                                    |                  |  |  |
|                          | SUBMIT                                                                                                    |                  |  |  |

Example Only. Labels are Event Specific

| Pressing | SUBMIT | loads the Login Screen |
|----------|--------|------------------------|
|----------|--------|------------------------|

| Entry System                                       | Sail Port Stephens 2009                                                                                                    | 20~26 April 2009 |  |  |  |
|----------------------------------------------------|----------------------------------------------------------------------------------------------------|------------------|--|--|--|
|                                                    | Enter Series with existing boat                                                                                                    |                  |  |  |  |
|                                                    | Primary Sail No:                                                                                                    |                  |  |  |  |
|                                                    | Yachting Australia No:<br>OR Regatta No:                                                                                                    |                  |  |  |  |
|                                                    | Note1: Your Yachting Australia Member No is found on your<br>Yachting Australia membership card; AND must have been<br>registered in the topYacht Boat Register for previous Event(s)<br>to be recognised. |                  |  |  |  |
|                                                    | Note2: If you have trouble logging in, then please contact the event administrator.                                                                                                    |                  |  |  |  |
| Note3: Forgoten Password/YA No? <u>Click here.</u> |                                                                                                    |                  |  |  |  |
|                                                    | Log In                                                                                                    |                  |  |  |  |
|                                                    | The Login Screen                                                                                                    |                  |  |  |  |

Enter the boat's sail number and the boat's contact YA Number, the Press the Log In button. This loads the Main Entry screen.

Update the boat / main contact / skipper / crew details as needed.

Press the *Submit* button on the Main Entry screen.

## Make a Payment.

The Entry Confirmation Screen.

| Rod, your entry details have been updated on 31/01/2011 23:09.                                                                                                |  |  |  |  |
|----------------------------------------------------------------------------------------------------|--|--|--|--|
| TO COMPLETE YOUR ENTRY: follow the steps below (Entry ID = 1)                                                                                                 |  |  |  |  |
| Your boat is now stored in the TopYacht Boat Register.<br>Please do NOT recreate this boat for other Series/Events.                                           |  |  |  |  |
| To update/alter THIS entry use the 'update' option on the entry page.<br>To enter OTHER Series/Events use the 'enter existing boat' option on the entry page. |  |  |  |  |
| Step 1 Print this Form now!                                                                                                    |  |  |  |  |
| Print a copy for your records. <u>Print This Form</u>                                                                                                    |  |  |  |  |
| Step 2 Check Payment Amount                                                                                                    |  |  |  |  |
| Entry Fee PER Sailor: \$35.00                                                                                                    |  |  |  |  |
| Total Sailors: 3                                                                                                    |  |  |  |  |
| Entry Fee IF paying BEFORE Late Date: \$105.00                                                                                                    |  |  |  |  |
| Entry Fee if paying AFTER Late Date: \$120.00                                                                                                    |  |  |  |  |
| Step 3 Pay fees                                                                                                    |  |  |  |  |
| Your nominated Payment method<br>- Via Master Card Or Visa card.<br>- To pay via a secure Internet Gateway, please press the button below.                    |  |  |  |  |
| PLASTIC CARD PAYMENT via secure gateway                                                                                                    |  |  |  |  |
| GO REFUND POLICY                                                                                                    |  |  |  |  |

Example Only. Labels are Event Specific.

Press the PLASTIC CARD PAYMENT button. This takes you to the Payment Summary screen then to the secure gateway where you can make your payment.

The Payment Summary Screen then loads allowing access to the Payment Secure-Gateway

Note:

- > Payment is expected when you first enter the event.
- Any payment received by the organisers after the "Late" date cut-off will incur any late entry penalty.

| 🦻 COMBINED HIGH SCHOOLS Sailing Championships 2011 ~ 12~16 April 2011 ~ Online Entry - Google Chrome 🛛 🗖 🔍                                                                                                    |             |   |  |  |
|----------------------------------------------------------------------------------------------------|-------------|---|--|--|
| Swww.topyacht.net.au/db/chs/payment_e_m.php?EntrantID=1&EventID=1&EventRef=CHS11&SeriesID=1&TotalFee=105.00&SailNo=TEST026                                                                                                    |             |   |  |  |
| One Line Payment COMBINED HIGH SCHOOLS Sailing Championships 2011 12~16 April 2011                                                                                                    |             |   |  |  |
|                                                                                                    |             | ล |  |  |
| Selected Series                                                                                                    | Price AUD\$ |   |  |  |
| 45th Annual COMBINED HIGH SCHOOLS Sailin<br>Championships                                                                                                    | \$105.00    |   |  |  |
|                                                                                                    |             |   |  |  |
| Contact for Boat                                                                                                    | John Brown  |   |  |  |
| Boat Name                                                                                                    | TEST BOAT   |   |  |  |
| Sail No                                                                                                    | TEST02      |   |  |  |
| Entrant ID                                                                                                    | 1           |   |  |  |
| When you press 'Submit Form' you will be taken to a secure payment gateway<br>where you can safely enter your credit card information.<br><b>Important note:</b><br>Payments are collected by TopYacht (On Line Entry System)<br>on behalf of the event organisers "Belmont 16ft Skiff Club".<br>The payee on your credit card statement will be "TopYacht".<br>Submit Form |             |   |  |  |

If this looks OK then press the Submit Form button to go to the secure gateway.

The secure gateway will accept only Visa or MasterCard.

Complete ONLY the areas circled below and press the **PROCESS PAYMENT** button.

*Be patient*. Processing may take a minute or so. When complete it will return a status of OK or otherwise. The MOST likely cause is incorrect card number.

| Payment for TopYacht processed by eMatters.com.au bttps://merchart.ematters.com.au/maonine.nd/ison20nenFile                        | - Google Chrome                                                       |  |  |  |
|----------------------------------------------------------------------------------------------------|-----------------------------------------------------------------------|--|--|--|
| TopYacht<br>Payment Gateway provid                                                                                                 | ied by eMatters                                                       |  |  |  |
| Merchant Details                                                                                                    | Customer Details                                                      |  |  |  |
| Merchant Name : TopYacht<br>Extra Merchant Information<br>Transaction Date : Friday 04/02/2011                                     | Name : John Brown<br>Email Address : john@browne.com.au               |  |  |  |
| Payment Details                                                                                                    |                                                                       |  |  |  |
| Credit Card Number                                                                                                    |                                                                       |  |  |  |
| Expiry Date Month Vear                                                                                                    |                                                                       |  |  |  |
| Cardholder's Name       Reference Number : 1         Total Price       : \$105.00         AUD       How much in another currency ? |                                                                       |  |  |  |
| It is currently Friday<br>Your IP Address is 203.206.184.1                                                                         | 04 Feb 2011 08:30 PM ZE10<br>74 and you are connected with Merchant-B |  |  |  |
| * Indica                                                                                                    | tes a mandatory field                                                 |  |  |  |
| PROC                                                                                                    | ESS PAYMENT                                                           |  |  |  |